## 통합정보시스템 수업계획서 접속 매뉴얼

- 1. 통합정보시스템 접속 방법
  - 가. 대학홈페이지 접속 : <u>http://www.pohang.ac.kr/</u>
  - 나. 대학홈페이지 메인화면 통합정보시스템 클릭

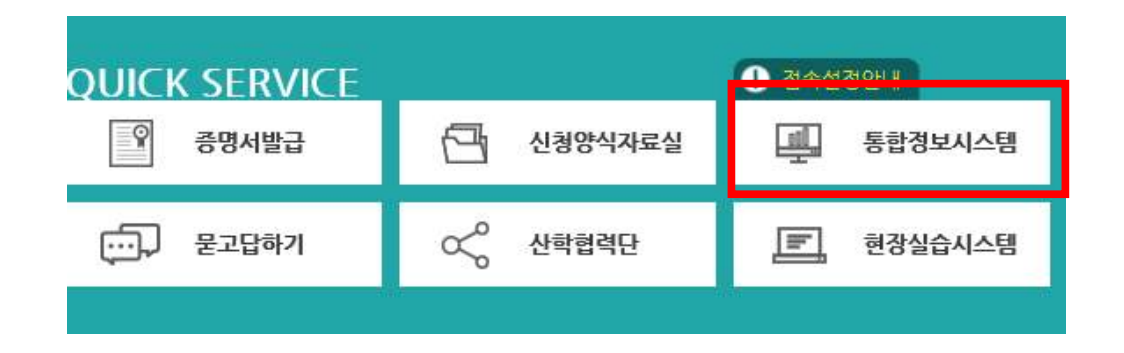

- 다. 프로그램 설치 후 접속화면
  - ID : 학번, PASS : a + 주민번호앞자리

| 포항대학교 통합정보시스템 로그인                                                                                                    |          |
|----------------------------------------------------------------------------------------------------|----------|
| 아이디 비밀번호                                                                                                    | 로그인      |
| <ul> <li>● ID는 학생의 경우 학변, 교직원의 경우 교직원번호</li> <li>● 최초 비밀번호는 a + 자신의 주민등록 번호 뒤 7자리</li> <li>● 주민등록번호 뒷자리가 1234567 일경우 (에) a1234567</li> </ul> | 비밀번호 초기화 |

라. 접속 초기 화면

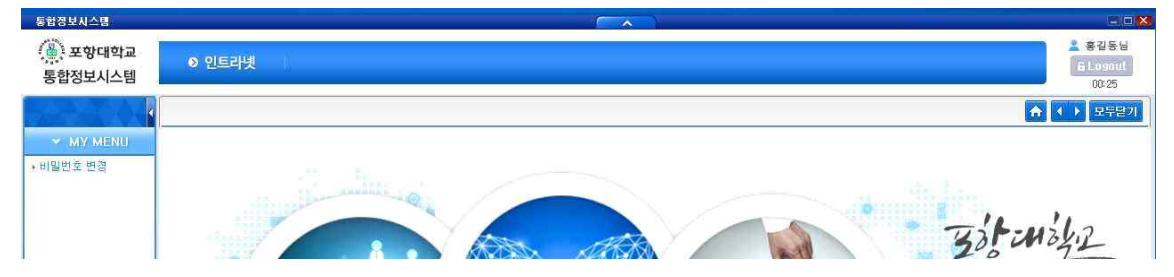

- 2. 수업계획서 접속 방법
- 가. 수업클릭

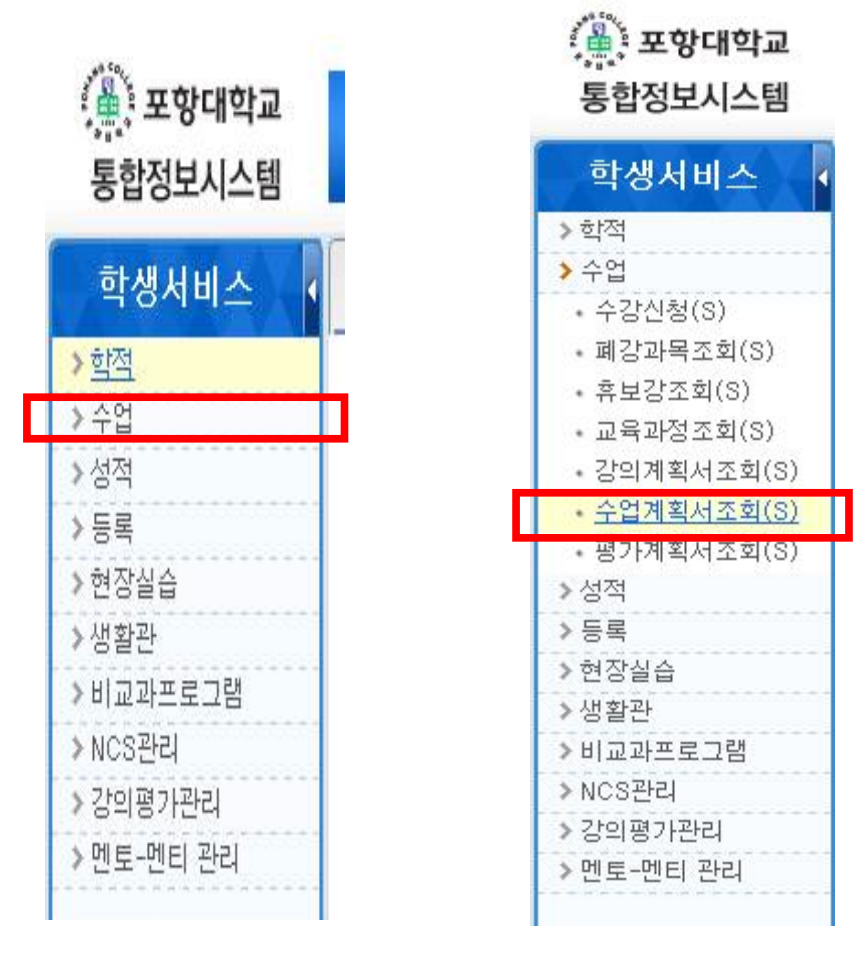

## 다. 해당 교과목 클릭 → 1~2주차 클릭 → 하단의 수업자료 다운로드

| · ····································                                                                   | (S)              |                 |          |        |                      |      |          |       |                       |       |      | ·조희                  |
|----------------------------------------------------------------------------------------------------|------------------|-----------------|----------|--------|----------------------|------|----------|-------|-----------------------|-------|------|----------------------|
| 5 2020                                                                                                   | 승 학기 1학기 🖌       |                 |          |        |                      |      |          |       |                       |       |      |                      |
| 개설감좌                                                                                                    |                  |                 |          |        |                      |      |          |       |                       |       |      |                      |
| At mi                                                                                                    | 24.22            | 016804          | 25.64    | (4124) | 2012 (Children 1997) |      | MARKED 1 | 21.22 | 25.00 DH              | 0.079 | 4424 | 0.26/01/26           |
| 헬산업과                                                                                                    | 제철산업과            | 2학년             | 0121     | 일반과정   | 기초전기전자               | NCS  | A        | 전입    | 이봉회                   | 전공    | 2    | 2/2                  |
| 혈산업과                                                                                                    | 체철산업과            | 2학년             | 0125     | 일반과정   | 공업계측                 | 미적용  | A        | 강사    | 나중문                   | 전공    | 3    | 3/3                  |
| 혈산업과                                                                                                    | 체철산업과            | 201년            | 01523    | 일반과정   | 열면조업                 | NCS  | A        | 겸임    | 안승개                   | 전공    | 2    | 2/2                  |
| 헬산업 과                                                                                                    | 제철산업과            | 2학년             | 0121     | 일반과정   | 기계금속제도               | 미적용  | A        | 겸임    | 무용택                   | 전공    | 2    | 2/2                  |
| · 14 11 11 11 11 11 11 11 11 11 11 11 11                                                                 | 제철산업과            | 2학(년            | 0121     | 일반과정   | 플렉시쁄금속조직학            | 미적용  | A        | 겸임    | 우용택                   | 전공    | 2    | 2/2                  |
| · 실산업 과                                                                                                  | 제철산업과            | 2학년             | 1540     | 일반과정   | 하이텍소재                | 미적용  | A        | 겸임    | 우용택                   | 전공    | 2    | 2/2                  |
| 3주차<br>3주차<br>3주차<br>3주차<br>3주차                                                                          | 평가구성비를 : (       | 종간 30%, 기말 40%, | . 음석 30% |        |                      |      |          |       |                       |       |      |                      |
| 4주차<br>5주차<br>6주차<br>7주차<br>9주차<br>9주차<br>9주차<br>9주차<br>9주차                                              | -B/ZURL          |                 |          |        |                      |      |          |       |                       |       |      |                      |
| 4주차<br>5주차<br>8주차<br>7주차<br>3주차<br>3주차<br>3주차<br>3주차<br>3주차<br>3주차                                       | ~월겠URL<br>- 늘룩단위 |                 | 능력단위번호   |        | 至去会世                 |      |          |       | 능력단위                  | 교소평.  |      |                      |
| 4주차<br>5주차<br>7주차<br>9주차<br>9주차<br>9주차<br>9주차<br>9주차<br>9주차                                              | ~월겠니RL<br>-동쪽단위  |                 | 능력단위번호   |        | <u>유수</u> 순민         |      |          |       | 능력단위                  | 요소명   |      |                      |
| 4주차<br>5주차<br>7주차<br>3주차<br>9주차<br>9주차<br>9주차<br>9주차<br>9주차<br>9주차<br>9주차                                | ~월프URL<br>- 등쪽단위 |                 | 능력단위번호   |        | 요수순민                 |      |          |       | 능력단위                  | 묘소명   |      |                      |
| 4주차<br>5주차<br>7주차<br>3주차<br>3주차<br>3주차<br>3주차<br>3주차<br>3주차<br>10주차<br>10주차                              | "월코URL<br>- 일찍단위 |                 | 능력단위번호   |        | 医中午后                 |      |          |       | 눌렉닫위                  | 요소명   |      | Print Law 2          |
| 4 주차<br>5 주차<br>7 주차<br>9 주차<br>9 주차<br>9 주차<br>9 주차<br>9 주차<br>9 주차<br>10 주차<br>10 주차<br>11 주차<br>12 주차 | -형제URL<br>-일찍양위  |                 | 능력단위번호   |        | 医空袋症                 |      |          |       | 눌랙닫위                  | 요소명.  |      | (ইচন্দ্র নেজ ন       |
| 4 주차<br>5 주차<br>6 주차<br>7 주차<br>9 주차<br>9 주차<br>9 주차<br>9 주차<br>9 주차<br>10 주차<br>11 주차<br>11 주차<br>12 주차 | -월코URL<br>-일면단위  | 70              | 능력단위번호   | 파웹 영   | <u>8466</u>          | 바르말기 |          |       | 능백단위<br>다운코드<br>기름로 드 | 요소명   |      | [전체다운5<br>404<br>204 |

나. 수업계획서조회(S) 클릭